## Come trasferire i messaggi di Facebook Messenger sul PC?

## Passo 1

## Per salvare i tuoi messaggi Facebook in PDF o stampare messaggi Facebook, dovrai fornire due file zip scaricati da Facebook.

File ZIP 1: segui la guida di seguito per scaricare il file dei messaggi di Facebook Messenger da facebook.com <u>Come scaricare i messaggi di Facebook Messenger?</u>

File ZIP 2: segui la guida di seguito per scaricare il file Messaggi crittografati end-to-end di Facebook Messenger da messenger.com Come scaricare i messaggi crittografati end-to-end di Facebook Messenger?

Nota: ignora questa opzione se non hai messaggi crittografati.

## Passo 2 Installa Tansee iPhone Message Transfer o Tansee Android Message Transfer.

Dopo aver scaricato i file zip da Facebook, scarica e installa l'ultima versione di Tansee iPhone Message Transfer <u>qui</u>.

In alternativa, puoi scaricare e installare l'ultima versione di Tansee Android Message Transfer <u>qui</u>.

- Passo 3 1. Apri Tansee iPhone Message Transfer o Tansee Android Message Transfer.
  - 2. Fare clic sull'opzione "Leggi messaggi di Messenger".
  - 3. Seleziona il file zip che contiene i tuoi messaggi Facebook.
  - 4. Fai clic su "Leggi file zip" e Tansee estrarrà e visualizzerà automaticamente tutti i tuoi messaggi.
  - 5. Una volta che Tansee ha finito di leggere tutti i tuoi messaggi, fai clic sul pulsante Salva e seleziona il formato del file PDF.

| <b>∻ Tan</b> see™                                                                      |       | Tansee iPhone/iPad/iPod SMS&MMS&iMessage Transfer                                                                                                    |
|----------------------------------------------------------------------------------------|-------|----------------------------------------------------------------------------------------------------|
| 🗍 File                                                                                 |       |                                                                                                    |
| iOS Device                                                                             |       |                                                                                                    |
| No iOS Device Detected                                                                 |       | To save your Facebook messages to PDF, you will need to provide two zip files that downloaded from Facebook.                                                                                                    |
| Facebook Messenger                                                                     |       | () ZIP File 1: Download Facebook Messenger message file from facebook.com Download End to end encrypted messages file from messager com. Please disregard this option if you do                                                                                                    |
| 🔗 Read Messenger Messa                                                                 | ge C' | ZIP File 2: Download Electorent encrypted messages me non messenger.com. Thease disregard this option in you do<br>not have encrypted messages.                                                                                                    |
| iTunes/Tansee Backups                                                                  | More  | Once you have downloaded the .zip files, click on the 'Next Step' button.                                                                                                    |
| iPhone4S_iOS6.0<br>May 12, 2024 12:40 AM<br>iPhoneXS_iOS13.1.3                         |       | Next Step  How to download ZIP File 1                                                                                                    |
| May 11, 2024 11:29 PM<br>iPhoneX_iOS11.4<br>May 8, 2024 12:02 PM<br>iPhone5s_©_iOS10.0 |       | Step 8: When your download is ready, Go to Facebook Account Center click Download button.                                                                                                    |
| May 8, 2024 12:00 PM                                                                   |       | ← → C 🛱 accountscenter.facebook.com/info_and_permissions/dyi                                                                                                    |
| Tansee ANTS Files                                                                      | Add   | Vour information includes things you're shared, your activity and<br>this we collect.       Account Scenter<br>Manage your connected at<br>account settings across Ma<br>like Facebook, instagman<br>Learn more       O Profiles       Connected expert<br>Account settings       O 2/01/05 - 04/23/24 specific information download       Profiles       Connected expert<br>Account settings       O 2/01/05 - 04/23/24 specific information download |
|                                                                                        |       | https://www.tansee.com/                                                                                                    |

Passo 1

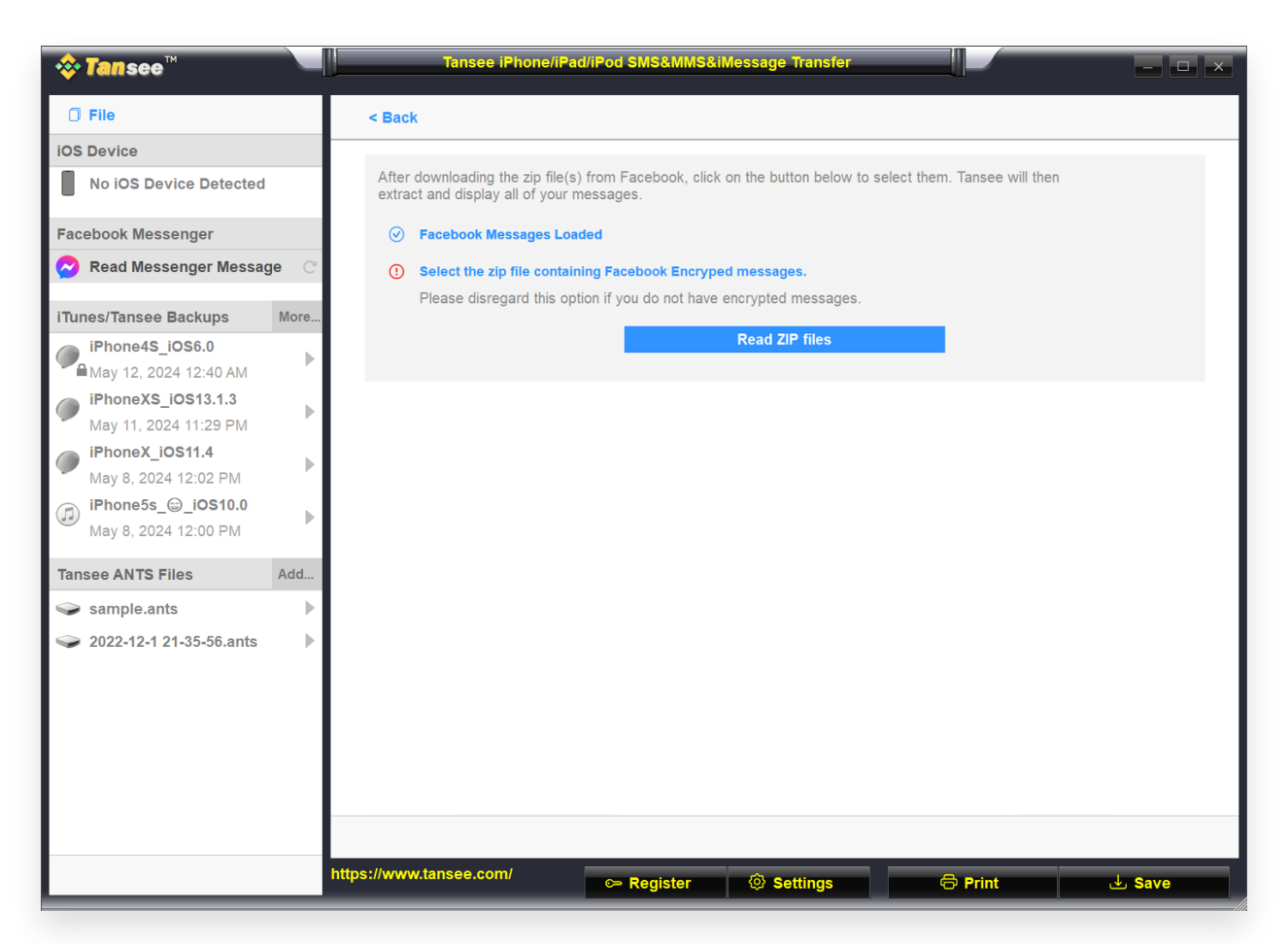

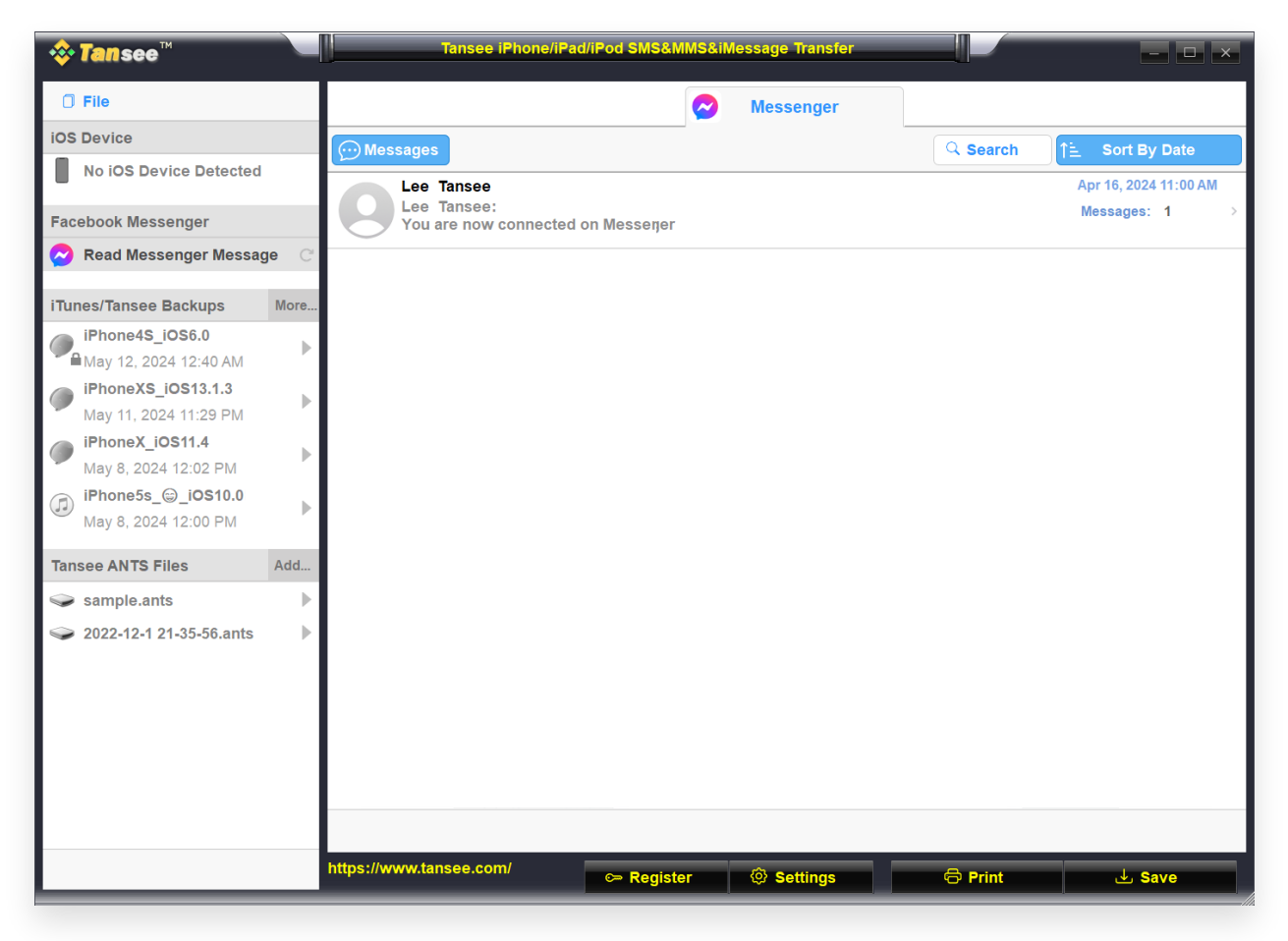

Passo 3

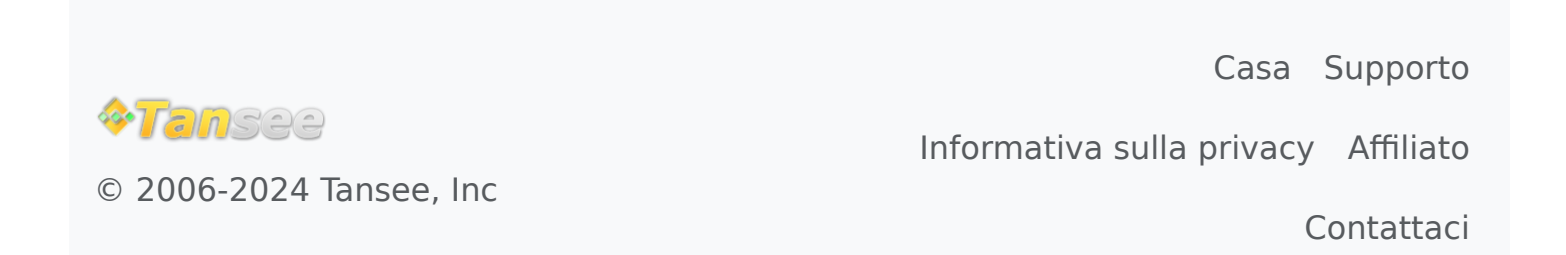